## How to Resolve the E-Signature Restriction.

#### Part One

To get through this situation there are various sections of an application that need to be completed correctly. A triage of the application must occur. (Below is a screen shot of the "e-Signature Restriction" page)

 Check to see if the person completing the application is qualified to do so and whose name is in all 3 of the correct locations within an application. In this screen shot you will see in the top right-hand corner by the avatar of a doctor the name Kimberly M. (Group and Administrator are fictional)

| My Home                                                                      | Applications A                                                                                                    | Accounts My Tools -                                                                                                    | Help What's Ne                                                                                                    | ew!                                                                                                    |                                                |
|------------------------------------------------------------------------------|----------------------------------------------------------------------------------------------------|----------------------------------------------------------------------------------------------------|----------------------------------------------------------------------------------------------------|----------------------------------------------------------------------------------------------------|------------------------------------------------|
|                                                                              | Provider Name<br>Provider Type Ph<br>Application ID 21<br>Creation Date 12<br>Package Type Re                                                                                                    | vsicien<br>12MOBE<br>09/2021<br>nderingProvider                                                                                                    | 12% Complete 0% Docum                                                                                                    | nents                                                                                                    | New Message Submit                             |
| Group Info                                                                   | Expand All                                                                                                    | 0-                                                                                                    |                                                                                                    | -0                                                                                                    | (0                                             |
| Business Informa                                                             | ation                                                                                                    | Declaratio                                                                                                    | ns Elect                                                                                                    | ronic Signature                                                                                                    | Summary                                        |
| 🥕 Group Signature                                                            | 0                                                                                                    |                                                                                                    | ems that you need to meet some requiren                                                                                                    | nents in order to proceed. Please rea                                                                               | d below to see what still                      |
| Electronic:                                                                  | Signature                                                                                                    |                                                                                                    | is to be done before you can sign this appl                                                                                                    | lication.                                                                                                    |                                                |
|                                                                              |                                                                                                    | If you need help with this secti                                                                                                    | on, please watch this In-Context Tutorial a                                                                                                    | about e-signing a Group application.                                                                                |                                                |
| Rendering Info                                                               | Expand All                                                                                                    |                                                                                                    |                                                                                                    |                                                                                                    |                                                |
| Rendering Info                                                               | S Expand All                                                                                                    | e-Signature Restriction                                                                                                    | ), you must:                                                                                                    |                                                                                                    |                                                |
| Rendering Info<br>Getting Started                                            | • Expand All                                                                                                    | In order to sign this application<br>Be authorized to sign or<br>Have the ePREP Portal<br>Have completely filled                                                                                                    | ), you must:<br>behalf of the Group, as recognized by M.<br>User Role of Administrator, Manager, or A<br>ut the Profile Information sub-form and                                                                                                    | aryland Medicaid.<br>Authorized Signer                                                                              |                                                |
| Rendering Info<br>Getting Started<br>Profile Informati                       | Expand All     On     On                                                                                                    | In order to sign this application<br>Be authorized to sign or<br>Have the ePREP Portal<br>Have completely filled<br>Have your name in Use<br>If you do not meet these requir                                                    | , you must:<br>To behalf of the Group, as recognized by Mi.<br>User Role of Administrator, Manager, or A<br>ut the <u>Profile Information</u> sub-form, and<br><u>Settings</u> exactly match your legal name in<br>ements, please send a message to the per | aryland Medicaid.<br>Juthorized Signer<br>n the Profile Information sub-form<br>son who has ownership or control in | terest in your Group to sign this application. |
| Rendering Info<br>Getting Started<br>Profile Informati<br>Business Informati | Expand All     On     Control Control Contro Control Control Control Control Control Cont | e-Signature Restriction<br>In order to sign this application<br>= Be authorized to sign or<br>= Have the ePREP Portal<br>= Have completely filled<br>= Have your name in Uses<br>If you do not meet these require<br>e Previous | , you must:<br>n behalf of the Group, as recognized by M.<br>User Role of Administrator, Manager, or A<br>ut the <u>Profile Information</u> sub-form, and<br><u>Settings</u> exactly match your legal name in<br>ements, please send a message to the per   | aryland Medicaid.<br>Juthorized Signer<br>n the Profile Information sub-form<br>son who has ownership or control in | terest in your Group to sign this application. |

- 2. By clicking on the name Kimberly M., you may open the "User Settings" to see her full name.
  - In the following screen shot you will see her full name as she is the administrator

| 🏥 ePRE  | P PORTAL                                                                          |                                                                                        |                       |                     | <b>≥</b> <sup>1</sup> <b>↓</b> <sup>2</sup> | - NEW HOPE | - Kimberly M       |
|---------|-----------------------------------------------------------------------------------|----------------------------------------------------------------------------------------|-----------------------|---------------------|---------------------------------------------|------------|--------------------|
| My Home | Applications                                                                      | Accounts                                                                               | My Tools <del>-</del> | Help                | What's New!                                 |            | Logout             |
|         | Provider Name<br>Provider Type<br>Application ID<br>Creation Date<br>Package Type | NEW HOPE<br>Federally Qualified H<br>(FQHC)<br>218ST4GR<br>08/27/2021<br>Group Billing | fealth Center         | 78% Complete<br>78% | 100% Documents                              |            | New Message Submit |

- On this screen shot you will see the full name of the admin creating the application, Kimberly M Johnson. This is the first place you will check to see how his/her name appears in the application.
- The next 2 locations to find her name in the portal will follow
- Reminder: It cannot be Kim Johnson or even Kimberly Johnson, it must be her full name with her middle initial as seen below. (All 3 locations the admin name is found must match exactly)

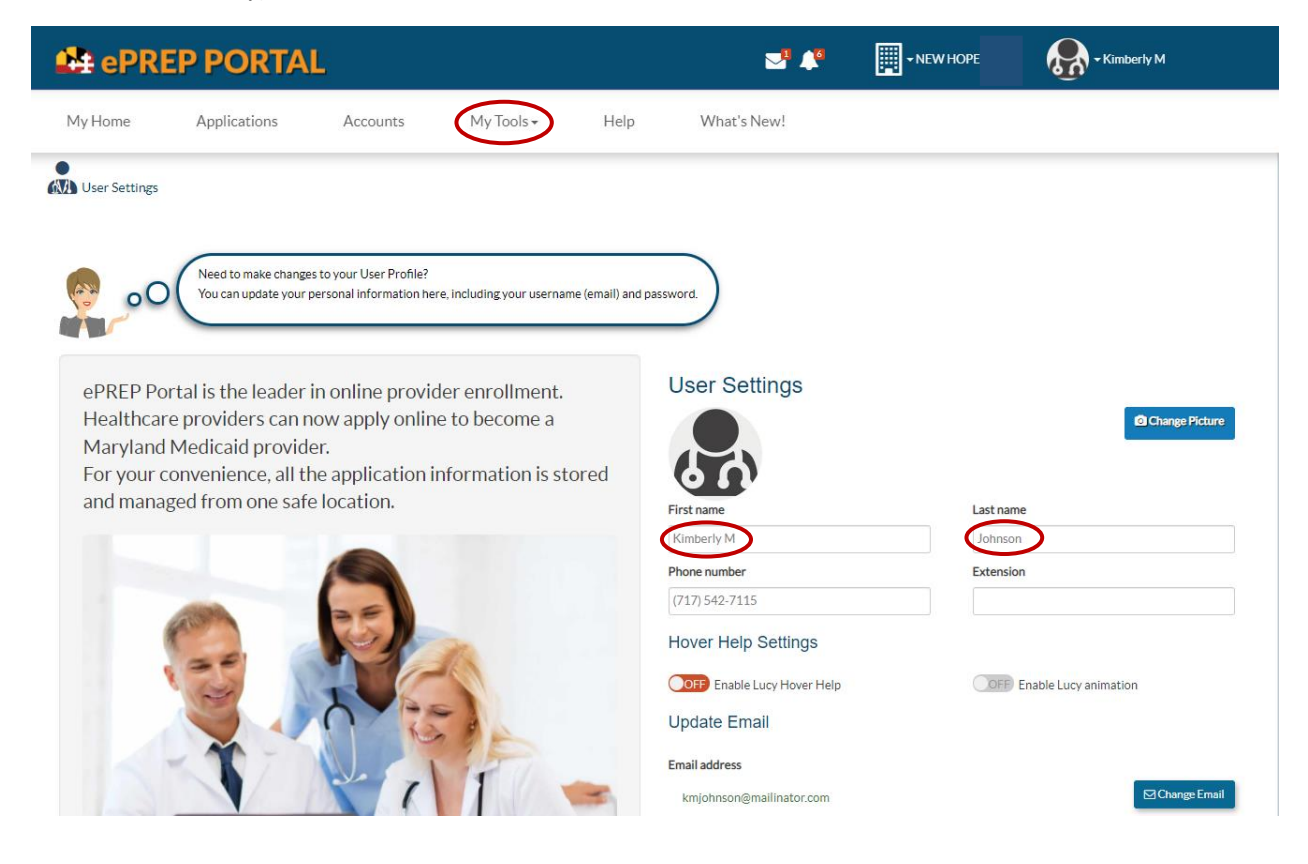

 Checking to see who has administrative rights. From this screen you may click on "My Tools." When you click on My Tools a drop down will appear with 4 choices. You will click on "User Administration." (See below)

| ePREP PORTAL                                                                                 |                  | NEW HOPE | Kimberly M     |
|----------------------------------------------------------------------------------------------|------------------|----------|----------------|
| My Home Applications Accounts My Tools H                                                     | lelp What's New! |          |                |
| Occument Library                                                                             |                  |          |                |
| User Administration                                                                          |                  |          |                |
| Need to make changes to your User Profile?<br>You can update your personal information here. | ion password.    |          |                |
| Business Profile Setting                                                                     | s                |          |                |
| ePREP Portal is the leader in online provider enrollment.                                    | User Settings    |          |                |
| Healthcare providers can now apply online to become a                                        |                  |          | Change Picture |
| Maryland Medicald provider.                                                                  |                  |          |                |

Once you click on User Administration the screen below will open.

The screen below shows the same Kimberly M Johnson as Administrator, and her status is Active. Again, be sure it is her full name so that everything matches. You may also see there is a second Administrator or more for a group account which is common. After you have seen that her name is correct, and she is an administrator you may click on the circled "Applications" heading.

| 🏥 ePR               | EP PORTAL                                        |                                                    |                                                                       |                                   | <mark>.</mark> 2 | <b>4</b> | - NEW HOPE | Kimbe | erly M       |
|---------------------|--------------------------------------------------|----------------------------------------------------|-----------------------------------------------------------------------|-----------------------------------|------------------|----------|------------|-------|--------------|
| My Home             | Applications                                     | Accounts                                           | My Tools <del>-</del>                                                 | Help                              | What's New!      |          |            |       |              |
| ≡ User Administrati | ion 🖽                                            |                                                    |                                                                       |                                   |                  |          |            |       |              |
| oC oC               | Do you want to invite n<br>Do you want to change | ew members to the Busi<br>a member's privileges? S | iness Profile? Select <b>Invi</b><br>Select the <b>pencil icon</b> an | te Users.<br>d follow the prompts | a)               |          |            |       | OInvite User |
| Name                |                                                  |                                                    | Privi                                                                 | lege Type                         |                  | Status   | Actio      | ons   |              |
| Kimberly M J        | Johnson                                          |                                                    | Admi                                                                  | inistrator                        |                  | Active   | ø          | •     |              |
| Brant Sander        | S                                                |                                                    | Admi                                                                  | inistrator                        |                  | Active   | ø          | •     |              |
|                     |                                                  |                                                    |                                                                       |                                   |                  |          |            |       |              |
|                     |                                                  |                                                    |                                                                       |                                   |                  |          |            |       |              |

By clicking on the Applications tab this will take you to the applications screen and the third place to make sure all names match as who is the admin on this application.

Below is the Applications page for the group "New Hope." As seen by the name next to the Building in the Blue Header, this is the Business Profile for the group. It is not out of the ordinary for a group to have multiple applications at various stages of completion. The application we are currently working on for New Hope is found as the second of 2 applications shown below. On the far right are a bunch of very prominent orange icons. This is designed on purpose and titled "Actions" so that you may locate them more easily.

Just to the left of Actions you will see "Owner." The "owner" of an application must be the same as the name on the User Settings, as in User Administration. If the owner does match the previous two, all three criteria are now met.

| 😫 ePRI          |                 | TAL                                |                                                |                          | <b>_</b> 8 <b>/</b> 7 | • NEW HOPE  | - K                   | imberly M               |
|-----------------|-----------------|------------------------------------|------------------------------------------------|--------------------------|-----------------------|-------------|-----------------------|-------------------------|
| My Home         | Applications    | Accounts                           | My Tools •                                     | Help What's N            | ew!                   |             |                       |                         |
| My Applications | ₿               |                                    |                                                |                          |                       |             |                       |                         |
| 00              | Listed below ar | re your <b>in-progress or subr</b> | nitted applications for your Mary              | vland Medicaid accounts. |                       |             |                       |                         |
|                 |                 |                                    |                                                |                          |                       |             |                       |                         |
| Total App       | s 2             | in Progress 2                      | Return to<br>Provider 0                        | <b>□</b> Resubmi         | tted O                | Approved 0  | $\otimes$             | Denied 0                |
| > Applicat      | ions Dashboar   | ď                                  |                                                |                          |                       |             |                       |                         |
|                 |                 |                                    | - Filter by -                                  | - Ple                    | ase select a filter   | •           | Search                | ٩                       |
| Application ID  | \$\$ Status     | <b>J</b> †Name                     | ↓† Type ↓† NPI                                 | 11 Application           | Complete              | Last Update | It Owner              | Actions                 |
| 2112MOBE        | In Progress     | Brant Sanders                      | Physician                                      | Rendering Provider       | 12%                   | 12/09/2021  | Kimberly M<br>Johnson | ∕⊠<±0<br>⊖≎             |
| 218ST4GR        | In Progress     | NEW HOPE                           | Federally Qualified<br>Health Center<br>(FQHC) | Group Billing            | 78%                   | 12/09/2021  | Brant Sanders         | ● ⊠ 0 <del>]</del><br>¢ |

You will see in the above screen shot the name of the application we are working is for New Hope but notice under the "Owner" the name is <u>not</u> Kimberly M. Johnson, rather it is a Brant Sanders. This is your cause of the e-Signature Restriction.

- 4. How to make the fix.
  - See the red arrow pointing at an orange icon of a gear or a sprocket? That is your fix for this scenario.
  - See below Screen Shot.

By clicking on the orange gear or sprocket the "Change Application Owner" will open. There will be a drop down to click on and then simply start typing the name of the person for whom you wish to make the new owner of the application. You will see below by typing in a K, Kimberly M Johnson's name and email appear, and when you hover over her name it will turn blue as seen below.

| 😫 ePRE            | EP POR            |                            | nange Applic                                                | ation Owner                                         |                    | F                     | EW HOPE     | - Ki                  | nberly M          |
|-------------------|-------------------|----------------------------|-------------------------------------------------------------|-----------------------------------------------------|--------------------|-----------------------|-------------|-----------------------|-------------------|
| My Home           | Application       | s Acc                      | urrent application O                                        | wner:                                               |                    |                       |             |                       |                   |
| My Applications   | Listed below as   | e your <b>in-progres</b> : | Bra<br>bss<br>Ad                                            | int Sanders<br>anders@mailinator.com<br>ministrator |                    |                       |             |                       |                   |
| Total App         | s 2               | in Progre                  | eplace with:<br>K<br>Name: Kimberly M.<br>Mail: kmjohnson@n | lohnson<br>nailinator.com                           | *<br>Q.            | Q<br>Continue -       | pproved 0   | $\otimes$             | • New Application |
|                   |                   |                            | - Fi                                                        | ter by -                                            | - Ple              | ase select a filter - |             | Search                | ٩                 |
| IT Application ID | <b>↓</b> † Status | <b>I</b> Name              | It Type                                                     | <b>↓</b> † NPI                                      | IT Application     | Complete              | Last Update | 1 Owner               | Actions           |
| 2112MOBE          | In Progress       | Brant Sanders              | Physician                                                   |                                                     | Rendering Provider | 12%                   | 12/09/2021  | Kimberly M<br>Johnson | ∕⊠<±0<br>⊖≎       |
| 218ST4GR          | In Progress       | NEW HOPE                   | Federally Qual<br>Health Center<br>(FQHC)                   | fied                                                | Group Billing      | 78%                   | 12/09/2021  | Brant Sanders         | ● M 0 B<br>\$     |

Once you click on her name and hit the continue button the next screen will appear. Showing "Current applicaction Owner" and "Replace with:."

| ePREP PORTAL             | Change Application Owner                                                         | EW HOPE   | - Kimberly M                       |
|--------------------------|----------------------------------------------------------------------------------|-----------|------------------------------------|
| My Home Applications Acc | Current application Owner:                                                       |           |                                    |
| My Applications 🗄        | Brant Sanders<br>bssanders@mailinator.com<br>Administrator                       |           |                                    |
| Total Apps 2             | Replace with:<br>Kimberly M Johnson<br>kmjohnson@mailinator.com<br>Administrator | pproved 0 | New Application     S     Denied 0 |
| > Applications Dashboard | - Filter by -     - Please select a filter -                                     |           | Search                             |

Now all you need do is click on "Change Owner," and see next screen shot.

Below you will see that Kimberly M Johnson is now the Owner of the application. That makes her name in User Settings, User Administration under "My Tools" as an Administrator, and now Owner of the Application. You may now get past the e-Signature Restriction. Unless the cause is an entirely different situation.

| 😫 ePRE                              | P PORT            | TAL                              |                                                | i                        | <b>_</b> 8 <b>/</b> 8 | - NEW HOPE  | -кі                   | mberly M         |
|-------------------------------------|-------------------|----------------------------------|------------------------------------------------|--------------------------|-----------------------|-------------|-----------------------|------------------|
| My Home                             | Applications      | Accounts                         | My Tools <del>-</del>                          | Help What's Ne           | ew!                   |             |                       |                  |
| <ul> <li>My Applications</li> </ul> | Ħ                 |                                  |                                                |                          |                       |             |                       |                  |
| 00                                  | Listed below are  | e your <b>in-progress or sub</b> | mitted applications for your Mar               | yland Medicaid accounts. |                       |             |                       |                  |
|                                     |                   |                                  |                                                |                          |                       |             |                       | New Application  |
| Total App                           | s2                | in Progress 2                    | Return to<br>Provider 0                        | Resubmit                 | ted O                 | Approved 0  | $\otimes$             | Denied 0         |
| > Applicat                          | ions Dashboard    | d                                |                                                |                          |                       |             |                       |                  |
|                                     |                   |                                  | - Filter by -                                  | - Plea                   | ase select a filter - | •           | Search                | ٩                |
| It Application ID                   | <b>↓</b> † Status | <b>↓</b> † Name                  | J†Type J†NPI                                   | 11 Application           | Complete              | Last Update | ↓† Owner              | Actions          |
| 2112MOBE                            | In Progress       | Brant Sanders                    | Physician                                      | Rendering Provider       | 12%                   | 12/09/2021  | Kimberly M<br>Johnson | ∥ ⊠ < î 0<br>⊖ ¢ |
| 218ST4GR                            | In Progress       | NEW HOPE                         | Federally Qualified<br>Health Center<br>(FQHC) | Group Billing            | 78%                   | 12/09/2021  | Kimberly M<br>Johnson | ∥⊠≺ڨ0<br>⊖≎      |

## How to Resolve the E-Signature Restriction.

#### Part Two

## To sign any application, whether an individual or a group, you must have 4 items. A SSN, a DOB, the log in email, and the login password.

For an individual application the Personal Information is completed first, if it is NOT completed correctly, it may cause an e-Signature Restriction. For a group application the Personal Information section is found in the "Disclosure Information" section under "Ownership/Control Interest."

In the screen shot below is what this restriction looks like, and on the third bulleted line is a hyper link to "Personal Information."

Often for a group the owner does not complete the application, rather they have an office person act as the individual responsible for doing all credentialling.

For this step-by step guide Kimberly M Johnson will be doing the application for New Hope.

1. The 2<sup>nd</sup> possible fix for an e-Signature Restriction is to click on the hyperlink circled below titled, "Personal Information" found in the 3<sup>rd</sup> bullet point.

| 🗄 ePREI         | P PORTAL                                                                      | -                                                                                                    |                                                         |                                                                                                    | 2 📲                                                                    | ▼ NEW HOPE                                            | Kimberly                     | м        |
|-----------------|-------------------------------------------------------------------------------|----------------------------------------------------------------------------------------------------|---------------------------------------------------------|----------------------------------------------------------------------------------------------------|------------------------------------------------------------------------|-------------------------------------------------------|------------------------------|----------|
| My Home         | Applications                                                                  | Accounts                                                                                                    | My Tools <del>-</del>                                   | Help                                                                                                    | What's New!                                                            |                                                       |                              |          |
|                 | Provider Nam<br>Provider Typ<br>Application II<br>Creation Dat<br>Package Typ | <ul> <li>NEW HOPE</li> <li>Federally Qualified H<br/>(FQHC)</li> <li>218ST4GR</li> <li>08/27/2021</li> <li>Group Billing</li> </ul> | Health Center                                           | 83% Complete                                                                                                    | 100% Documents                                                         | 1                                                     | New Message                  | ✓ Submit |
| Content         | ● Expand                                                                      | J AII                                                                                                    | O                                                       |                                                                                                    | E-Signature                                                            |                                                       | Summary                      | e        |
| Business Inform | mation                                                                        | •                                                                                                    | 00 It seem<br>Please                                    | s like you need to mee<br>read below to see wh:                                                                 | et some requirements in order to<br>at still needs to be done before y | o proceed.<br>You can sign this application.          | )                            |          |
| Disclosure Info | prmation                                                                      | 0 If you nee                                                                                                    | ed help with this section,                              | please watch this In-(                                                                                          | Context Tutorial about e-signing                                       | a Group application. 📘                                |                              | 0        |
| Rendering Prov  | vider Affiliations                                                            | In order t                                                                                                    | gnature Restriction                                     | ou must:                                                                                                    |                                                                        |                                                       |                              |          |
| 🥕 Signature     |                                                                               | О • Ве<br>• На                                                                                                    | e legally authorized to sig<br>ave the ePREP Portal Use | m on behalf of the Green and the Green and the Green and the second second second second second second second s | oup as recognized by Maryland I<br>tor, Manager, or Authorized Sigr    | Medicaid.<br>ner                                      |                              |          |
| E-Signature     | e                                                                             | • Ha<br>• Ha                                                                                                    | ave completely filled out<br>ave your name in User Se   | the Personal Information                                                                                        | tion ection of the Ownership/C<br>your legal name in the Personal      | Control Interest sub-form, and<br>Information section |                              |          |
| Submit Applica  | ation                                                                         | If you do                                                                                                    | not meet these requirem                                 | ients, please send a m                                                                                          | essage to the person who has ov                                        | wnership or control interest in                       | your Group to sign this appl | ication. |

2. This will take you to a little box with the name of your credentialer's (or whoever is completing the application) name pre-filled in; click on add and the following will appear.

There are two items to note:

- Notice the bar with open circles above her (Kimberly M Johnson's name); as she completes each screen the circles will become full. Only when all are full will she get past the e-Signature restriction.
- The 2<sup>nd</sup> item is the "Ownership/Control Interest" and the "Disclosure Information" both only have half-filled in circles.

| My Home Appli              |                                                                                                    |                                                                                  |                                  |                 |                 |                   |          |
|----------------------------|----------------------------------------------------------------------------------------------------|----------------------------------------------------------------------------------|----------------------------------|-----------------|-----------------|-------------------|----------|
|                            | cations Ac                                                                                                    | counts My Tools+                                                                 | Help                             | What's New!     |                 |                   |          |
|                            | Provider Name NEW<br>Provider Type Fede<br>(FQF<br>Application ID 2188<br>Creation Date 08/2<br>Package Type Grou | / HOPE<br>raily Qualified Health Center<br>HC)<br>574GR<br>17/2021<br>up Billing | 83% Complete<br>83%              | 100% Documents  |                 | ⊠New Message ✓ St | Ibmit    |
| Content<br>Getting Started | Expand All                                                                                                    | Individual Information                                                           | Ownership/Contro                 | ol Associations | Adverse Actions | Summary           | 6        |
| Business Information       | •                                                                                                    | Please enter the following inf                                                   | ormation                         |                 |                 |                   | - Q<br>3 |
| Practice Information       | ۲                                                                                                    | First name                                                                       | Kimberly M                       |                 |                 |                   | 0        |
|                            |                                                                                                    | Middle name                                                                      |                                  |                 |                 |                   |          |
|                            |                                                                                                    | Last name                                                                        | Johnson                          |                 |                 |                   |          |
| Adverse Actions            | v) •                                                                                                    | Primary Residence Address                                                        |                                  |                 |                 |                   |          |
| Subcontractors             | •                                                                                                    | View Address                                                                     |                                  |                 |                 |                   |          |
| Ownership/Control          | Interest                                                                                                    | Sucer                                                                            | Address Line 1<br>Required value |                 |                 |                   |          |
| 💣 Significant Transacti    | ons                                                                                                    | Ste. / Apt. #                                                                    | Suite/Ant                        |                 |                 |                   |          |
| 🚔 Delegated Officials      | •                                                                                                    |                                                                                  | Saite/Apt                        |                 |                 |                   |          |
|                            |                                                                                                    | City                                                                             | City                             |                 |                 |                   |          |

As you, or your credentialling employee goes through this section they must choose Managing employee after filling in the Individual Information as seen below. This will include his/her SSN and DOB that are needed to complete the e-signature.

Notice how the Individual Information circle is entirely filled in; this means you have fully completed that page. Now, the orange is designating you are in the "Ownership/Control Interest" screen, this is where you will check off Managing employee with the effective date.

| 😫 ePREP PC                                                               | ORTAL                                                                                                    |                                                                               |                                 | ⊒ª 🔎            | ► NEW HOPE      | Kimberly !  | м        |
|--------------------------------------------------------------------------|----------------------------------------------------------------------------------------------------|-------------------------------------------------------------------------------|---------------------------------|-----------------|-----------------|-------------|----------|
|                                                                          | Provider Name NEW<br>Provider Type Feder<br>(FQH<br>Application ID 2185<br>Creation Date 08/2<br>Package Type Grou | / HOPE<br>rally Qualified Health Center<br>IC)<br>T4GR<br>7/2021<br>p Billing | 83% Complete                    | 100% Documents  |                 | New Message | ✓ Submit |
| Content                                                                  | Expand All                                                                                                    | Individual Information                                                        | Ownership/Control               | Associations    | Adverse Actions |             | E        |
| Business Information                                                     | •                                                                                                    | Please select one or more of                                                  | f the options that apply to Kim | berly M Johnson |                 |             |          |
| Practice Information                                                     | •                                                                                                    | 5% or more Owners                                                             | hip Interest                    |                 |                 |             | 88       |
| Disclosure Information     Adverse Actions                               | 0                                                                                                    | Partnership                                                                   |                                 |                 |                 |             |          |
| Fines and Debts (Gov.)                                                   | •                                                                                                    | Board Member                                                                  |                                 |                 |                 |             | 88       |
| Subcontractors     Subcontractors     Ownership/Control In               | terest O                                                                                                    |                                                                               |                                 |                 |                 |             | 88       |
| <ul> <li>Significant Transaction</li> <li>Delegated Officials</li> </ul> | s •                                                                                                    | Managing Employee                                                             |                                 |                 |                 |             | 88       |
| Nendering Provider Affilia                                               | ations                                                                                                    | Effective dat     12/31/2015                                                  | te of control                   |                 |                 |             |          |
| 🥕 Signature                                                              | 0                                                                                                    |                                                                               |                                 |                 |                 |             |          |

Once you have completed each section including the summary the next screen will appear.

| 🐴 ePREP I            | PORTAL                                                                                                    |                                                                     |                                                                                                    | ≥³ ♣®                                                                                                    | • NEW HOPE                                                                                                    | Kimberly                          | м                |
|----------------------|----------------------------------------------------------------------------------------------------|---------------------------------------------------------------------|----------------------------------------------------------------------------------------------------|----------------------------------------------------------------------------------------------------|----------------------------------------------------------------------------------------------------|-----------------------------------|------------------|
|                      | Provider Name NEWH<br>Provider Type Federa<br>(FQHC<br>Application ID 218ST<br>Creation Date 08/27,<br>Package Type Group | HOPE<br>Illy Qualified Health Center<br>)<br>4GR<br>2021<br>Billing | 89% Complete                                                                                                    | 100% Documents                                                                                                    |                                                                                                    | ⊠ New Message                     | ✓ Submit         |
| Content              | Expand All                                                                                                    |                                                                     | •                                                                                                    |                                                                                                    |                                                                                                    |                                   | 8                |
| Getting Started      | •                                                                                                    | Owne                                                                | rship/Control Interest                                                                                                    |                                                                                                    | Summa                                                                                                    | гу                                | <u>&gt;</u>      |
| Practice Information | n •                                                                                                    | List any Individuals or Entities<br>INC.?                           | his section, a complete discle<br>ter or those parties who have<br>a another user, making it eas<br>who have 5% or more (direc<br>irectors, agents, and managi | sure of ownership and financia<br>e control interest in your Group<br>y to complete your application<br>t or indirect) Ownership, contr<br>ng employees must be disclose | I Interest is required. Please ac<br>a. Keep in mind that you can sh<br>ol interest, or partnership inter<br>d in this section. | id at least one<br>are any record | C<br>C<br>Diana, |
| Fines and Debts      | (Gov.)                                                                                                    | Indirect entity owners do not                                       | need to disclose board memi                                                                                                    | bers, officers, or directors if the                                                                                                    | se individuals' only relationshi                                                                                                | p with the applicant is thr       | ough the         |
| Subcontractors       | · ·                                                                                                    | indirect owner.                                                     |                                                                                                    |                                                                                                    |                                                                                                    |                                   |                  |
| 🕨 🎎 Ownership/Con    | trol Interest                                                                                                    |                                                                     |                                                                                                    |                                                                                                    |                                                                                                    |                                   |                  |
| Ø Significant Trans  | actions                                                                                                    |                                                                     |                                                                                                    |                                                                                                    |                                                                                                    | 0/                                | Add 🖽            |
| a Delegated Offic    | als •                                                                                                    |                                                                     |                                                                                                    |                                                                                                    |                                                                                                    |                                   |                  |
| RenderingProvider    | Affiliations                                                                                                    | Туре                                                                | Name<br>Kimberly M Johnson                                                                                                    | Ownership/Control In<br>Managing Employ                                                                                                    | terest Status                                                                                                    | Actions                           |                  |
| 🥕 Signature          | 0                                                                                                    | *                                                                   | Memorial Hospital                                                                                                    | <u>Owner</u>                                                                                                    |                                                                                                    | 🖋 🛍 < 88                          |                  |

Now you may click "Continue" at the bottom of each screen, which also acts as a save button, all the way through to where you had previously hit the e-Signature Restriction Screen. Instead of coming to this page with the E-Signature Restriction and the crossed off "Declaration," "E-Signature," And "Summary" (See Blue arrows) The second screen below will appear.

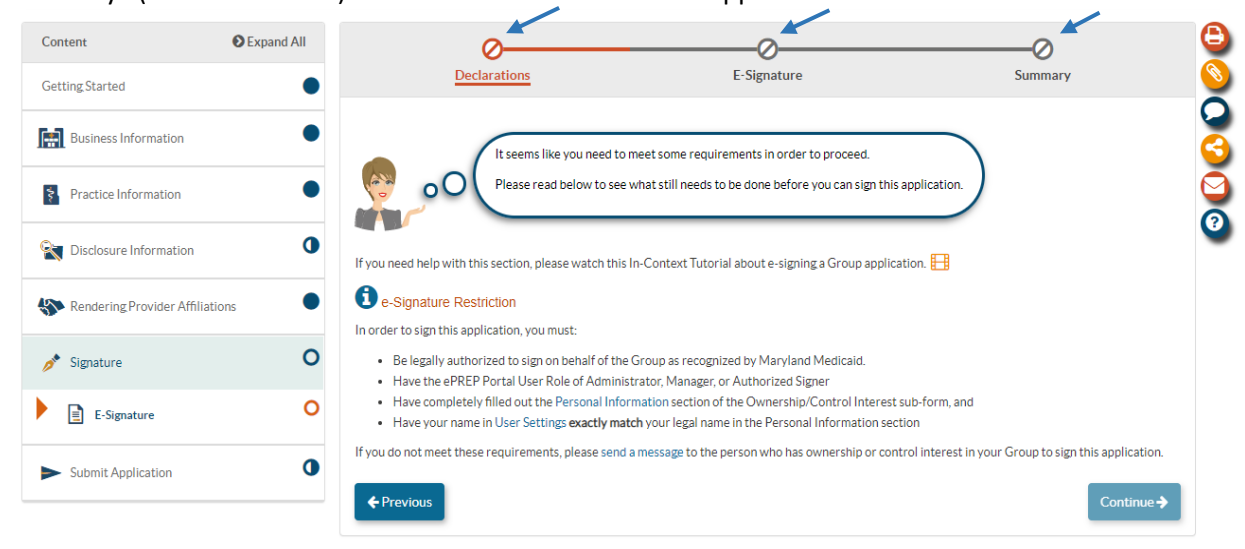

3. Notice the "Declaration," "E-Signature," and "Summary" are all now open circles. (See Blue Arrows)

To be able to start the signature process you must first click on the hyper link that says, "Maryland Medicaid Provider Agreement," shown in below screen shot. This will open the provider agreement which is necessary before you may continue clicking on the "I, Kimberly M Johnson."

| 😫 ePREF                    | PORTAL                                                                            | 1                                                                                                    |                           |                                             | <b>∠</b> ª <b>≜</b> ª                                                      | • NEW HOPE                                                  | - Kimberh                           | уM       |
|----------------------------|-----------------------------------------------------------------------------------|----------------------------------------------------------------------------------------------------|---------------------------|---------------------------------------------|----------------------------------------------------------------------------|-------------------------------------------------------------|-------------------------------------|----------|
| My Home                    | Applications                                                                      | Accounts                                                                                                    | My Tools <del>-</del>     | Help                                        | What's New!                                                                |                                                             |                                     |          |
|                            | Provider Name<br>Provider Type<br>Application ID<br>Creation Date<br>Package Type | <ul> <li>NEW HOPE:</li> <li>Federally Qualified Hi<br/>(FQHC)</li> <li>218ST4GR</li> <li>08/27/2021</li> <li>Group Billing</li> </ul> | ealth Center              | 89% Complete<br>89%                         | 100% Documents                                                             |                                                             | ⊠New Message                        | ✓ Submit |
| Content<br>Getting Started | Expand                                                                            | All                                                                                                    | Declarations              |                                             | E-Signature                                                                |                                                             | Summary                             |          |
| Business Inform            | nation                                                                            | •                                                                                                    | You're a                  | Imost ready to sign                         | vour application!                                                          |                                                             |                                     |          |
| Practice Inform            | ation                                                                             | •                                                                                                    | Even th<br>your sig       | ough you're comple<br>nature is still requi | eting and submitting your applicati<br>red. Using the electronic signature | on through ePREP Portal and<br>feature, you can submit this | d not on paper,<br>application just | 6        |
| State 2 Disclosure Infor   | rmation                                                                           | •                                                                                                    | Please r<br>with thi      | ead the Maryland N<br>s process.            | Medicaid Provider Agreement, and                                           | I then check the boxes to dec                               | lare that you agree                 |          |
| Rendering Prov             | ider Affiliations                                                                 | •                                                                                                    |                           |                                             |                                                                            |                                                             |                                     |          |
| 🥕 Signature                |                                                                                   | O<br>Please not                                                                                                    | e that in order to contin | ue with the e-Signa                         | ture process, you <b>must</b> read the Pr                                  | rovider Agreement. 📙                                        |                                     |          |
| E-Signature                |                                                                                   | O Maryland                                                                                                    | Medicaid Provider Agre    | ement                                       |                                                                            |                                                             |                                     |          |
| Submit Applicat            | tion                                                                              | •                                                                                                    |                           |                                             |                                                                            |                                                             |                                     |          |
|                            |                                                                                   | Requi                                                                                                    | imberly M Johnson hav     | e read, understood                          | , and agree with the terms of the N                                        | faryland Medicaid Provider A                                | Agreement.                          |          |

This is the Provider Agreement pdf. Which you may print or download by clicking on the ellipsis. After it is viewed you may ex-out of this window and continue with the signature portion of the application.

|                        |                                                                                                    | - Kimberly M          |
|------------------------|----------------------------------------------------------------------------------------------------|-----------------------|
| EF CENTER P            | Preview Maryland Medicaid Provider Agreement                                                                     | x x 0'                |
| My Home Appli          |                                                                                                    | _                     |
|                        | ProviderAgreement.pdf                                                                                            | $\odot$               |
|                        |                                                                                                    |                       |
|                        |                                                                                                    | in ew Message #Submit |
|                        | This Agreement (the "Agreement"), entered into between the Maryland Department of Health                         | C)<br>(Beta)          |
|                        | (the "Department") and Provider, is made pursuant to Title XIX and Title XXI of the Social                       |                       |
|                        | Security Act, Health-General, Title 15, Annotated Code of Maryland and state regulations                         |                       |
| Content                | promulgated thereunder to provide medical care, and home- and community-based services                           | 🕑 p 関                 |
| Getting Started        | and/or remedial care and services ("Service(s)") to eligible Maryland Medical Assistance                         |                       |
|                        | recipients ("Recipient(s)"). On its effective date, this Agreement supersedes and replaces any                   |                       |
| Business miormation    | existing contracts between the parties related to the provision of Services to Recipients.                       |                       |
| Practice Information   | I. PROVIDER OBLIGATIONS:                                                                                         | your                  |
|                        | A. The Provider complies with all standards of practice, professional standards, levels of Service,              |                       |
| Disclosure Information | and all applicable federal and state laws, statutes, rules and regulations, as well as all                       | igree                 |
| Rendering Provider Aff | administrative policies, pr<br>1 / 8 ↔ ↔ ↔ ↓ □ □ □ □ □ □ □ □ □ □ □ □ □ □ □ □                                     |                       |
| 🥕 Signature            | Please note that in order to continue with the e-Signature process, you <b>must</b> read the Provider Agreement. | _                     |
| E-Signature            | Maryland Medicaid Provider Agreement                                                                             |                       |
| Submit Application     | I, Kimberly M Johnson, have read, understood, and agree with the terms of the Maryland Medicaid Provider         | r Agreement.          |
|                        | Required value                                                                                                   |                       |

After the Provider Agreement is closed you may continue in checking off all the "I, Kimberly M Johnson" boxes and then hit Continue. (It will be your name, and not Kimberly M Johnson)

| ePREP PORTAL                           | Service State Stat |    |
|----------------------------------------|----------------------------------------------------------------------------------------------------|----|
| Business Information                   | You're almost ready to sign your application!                                                                                                    |    |
| Practice Information                   | Even though you're completing and submitting your application through ePREP Portal and not on paper,<br>your signature is still required. Using the electronic signature feature, you can submit this application just<br>like your handwritten signature.                                                                                                    |    |
| Disclosure Information                 | Please read the Maryland Medicaid Provider Agreement, and then check the boxes to declare that you agree     with this process                                                                                                    |    |
| Rendering Provider Affiliations        |                                                                                                    |    |
| Signature                              | Please note that in order to continue with the e-Signature process, you must read the Provider Agreement.                                                                                                    |    |
| E-Signature                            | Maryland Medicaid Provider Agreement                                                                                                    |    |
| <ul> <li>Submit Application</li> </ul> | I, Kimberly M Johnson, have read, understood, and agree with the terms of the Maryland Medicaid Provider Agreement.                                                                                                    |    |
|                                        |                                                                                                    | 88 |
|                                        | I, Kimberly M Johnson, declare that I have legal authorization to sign this application for and on behalf of NEW HOPE OF INDIANA,<br>INC                                                                                                    |    |
|                                        |                                                                                                    | 88 |
|                                        | I, Kimberly M Johnson, have reviewed my application and believe all information and attachments are correct to the best of my knowledge.                                                                                                    |    |
|                                        |                                                                                                    | 88 |
|                                        | I, Kimberly M Johnson, declare under penalty of perjury under the laws of Maryland that the foregoing information and the information on all attachments is true, accurate and complete, to the best of my knowledge and belief, and that I am authorized to sign this application pursuant to State Regulations.                                                                                                    |    |
|                                        |                                                                                                    | 88 |

4. Now you are finally at the signature page. Therefore, when filling in the Profile Information it is crucial you get the SSN and the DOB correct. After you check the last "I, Kimberly M Johnson" box it is time to sign, by filling in the last four digits of the SSN, the year of the DOB, the log in email is prepopulated, and then enter the password used to log in to ePREP. Every part must be exact, and you only get 3 tries.

| 😫 ePREP                  | PORTAL                                              |                                              | <b>3</b> 🖓                                                                                        | • NEW HOPE                                                         | Kimberly M |
|--------------------------|-----------------------------------------------------|----------------------------------------------|---------------------------------------------------------------------------------------------------|--------------------------------------------------------------------|------------|
|                          | Creation Date 08/27/202<br>Package Type Group Billi | 21<br>ing                                    |                                                                                                   |                                                                    |            |
| Content                  | Expand All                                          | •                                            | O                                                                                                 |                                                                    | 0          |
| Getting Started          | •                                                   | Declarations                                 | E-Signature                                                                                       |                                                                    | Summary    |
| Business Information     | ion                                                 | To continue with                             | n the e-Signature process, I need to verify y                                                     | our personal information.                                          | 🧃          |
| Practice Informatio      | on                                                  | After agreeing to<br>what you entere         | o the declaration, make sure your Social Se<br>d in the <b>Personal Information</b> section of th | curity Number and Date of Birth<br>e Ownership/Control Interest su | Jb-form.   |
| State Disclosure Informa | ation                                               |                                              | section the same way as it you were using                                                         | your Pin at an Arm.                                                |            |
| Sendering Provide        | er Affiliations                                     | If you need help with this section, please w | atch this In-Context Tutorial about e-signi                                                       | ng a Group application. 📙                                          |            |
| 🔊 Signature              | 0                                                   | L Kimberly M Johnson agree that m            | nv electronic signature is attributable as di                                                     | fined in Commercial Law Article                                    | \$21-208   |
| E-Signature              | 0                                                   | Required value                               | .,,                                                                                               |                                                                    |            |
| Submit Application       |                                                     |                                              |                                                                                                   |                                                                    | 88         |
|                          |                                                     | SSN (last 4 digits) #                        | ##-##                                                                                             | Ъ                                                                  |            |
|                          |                                                     | Year of birth #:                             | #/##/                                                                                             | 70                                                                 |            |
|                          |                                                     | Email address kr                             | mjohnson@mailinator.com                                                                           |                                                                    |            |
|                          |                                                     | Password                                     |                                                                                                   | ۲                                                                  |            |
|                          |                                                     | ← Previous                                   |                                                                                                   |                                                                    | Continue 🗲 |

This is how it looks filled in prior to hitting Continue. Before you hit Continue take notice to the 2 circles, blue and orange on the left of the screen they are still only half full. If everything is correct, you will see on the next screen both of those circles will be filled.

| 🔮 ePREP                | PORTAL                                                |                                         | <b>⊡</b> ª <b>4</b> ⁰                                                                              | - NEW HOPE                                                      | - Kimberly M     |
|------------------------|-------------------------------------------------------|-----------------------------------------|----------------------------------------------------------------------------------------------------|-----------------------------------------------------------------|------------------|
|                        | Creation Date 08/27/2021<br>Package Type Group Billin | z.                                      |                                                                                                    |                                                                 |                  |
| Content                | Expand All                                            | •                                       | 0_                                                                                                 |                                                                 | 0                |
| Getting Started        | •                                                     | Declarations                            | E-Signature                                                                                        |                                                                 | Summary          |
| Business Informati     |                                                       | To continue wi<br>After agreeing        | th the e-Signature process, I need to verify<br>to the declaration, make sure your Social S        | your personal information.<br>ecurity Number and Date of Birth  | are identical to |
| Disclosure Information | ation                                                 | what you enter<br>Please treat th       | red in the <b>Personal Information</b> section of t<br>is section the same way as if you were usin | he <b>Ownership/Control Interest</b> su<br>gyour PIN at an ATM. | ib-form.         |
| Rendering Provide      | er Affiliations                                       | you need help with this section, please | watch this In-Context Tutorial about e-sign                                                        | ing a Group application. 📙                                      |                  |
| 🥕 Signature            | 0                                                     | I, Kimberly M Johnson, agree that       | my electronic signature is attributable as o                                                       | lefined in Commercial Law Article                               | § 21-208.        |
| E-Signature            | $\bigcirc$                                            |                                         |                                                                                                    |                                                                 | 88               |
| Submit Application     | n <b>O</b> 55                                         | iN (last 4 digits)                      | ###-##-6789                                                                                        | Ф)                                                              |                  |
|                        | Ye                                                    | ear of birth                            | ##/##/1965                                                                                         | Ø                                                               |                  |
|                        | E                                                     | nail address                            | kmjohnson@mailinator.com                                                                           |                                                                 |                  |
|                        | Pa                                                    | assword                                 | Garden21!                                                                                          | Þ                                                               |                  |
|                        |                                                       | ← Previous                              |                                                                                                    |                                                                 | Continue >       |

The application has now been successfully signed. See full circles below. Now you simply hit Continue all the way through until you come to "Submit Application." Making sure all the correct documents have been attached along the way. See next screen shot.

| 🔮 ePREP PORTAL                                  | See 🖓 🦉 🥅 - NEW HOPE 🧟 Kimberly M                                                                                                    |   |
|-------------------------------------------------|----------------------------------------------------------------------------------------------------|---|
| Business Information       Practice Information | Here's a summary of the information you gave me.<br>Please review it to make sure everything's correct before moving on to submit your application.                                                                                                    | 3 |
| Sector Information                              |                                                                                                    |   |
| The Rendering Provider Affiliations             | B Summary: E-Signature                                                                                                    |   |
| ✓ Signature E E-Signature                       | C Declarations                                                                                                    |   |
| Submit Application                              | If you see 🗶 icon in this section, please select Edit to either make sure each declaration was selected or verify that you viewed the Maryland Medicaid Provider Agreement.                                                                                                    |   |
|                                                 | I Kimberly M Johnson, have read, understood, and agree with<br>the terms of the Maryland Medicaid Provider Agreement.                                                                                                    |   |
|                                                 | G I, Kimberly M Johnson, declare that I have legal authorization to<br>sign this application for and on behalf of NEW HOPE OF INDIANA,<br>INC                                                                                                    |   |
|                                                 | If Kimberly M Johnson, have reviewed my application and believe         all information and attachments are correct to the best of my         knowledge.                                                                                                    |   |
|                                                 | ☑ I, Kimberly M Johnson, declare under penalty of perjury under<br>the laws of Maryland that the foregoing information and the<br>information on all attachments is true, accurate and complete, to<br>the best of my knowledge and belief, and that I am authorized to<br>sign this application pursuant to State Regulations. |   |
|                                                 | ✓ F-Signature                                                                                                    |   |
| ePREP PORTAL                                    | Service 📰 🖓 - NEW HOPE - Kimberly M                                                                                                    |   |

Package Type Group Billing

| Content OExpand A                                                                                  | ui 🦷                                                                  |                                                                                                    |                   |          |                              |
|----------------------------------------------------------------------------------------------------|-----------------------------------------------------------------------|----------------------------------------------------------------------------------------------------|-------------------|----------|------------------------------|
| etting Started                                                                                     | Docum                                                                 | nent Attachment                                                                                                    | Applic            | cation   |                              |
| Business Information                                                                               | • Excelle                                                             | ont (0)! This This is your <b>final document review</b>                                                                                                    |                   |          |                              |
| Practice Information                                                                               | O     O     All legil     The Ac                                      | ble documents listed below must be attached to this application before<br>tion icons can be used to manage and preview your documents.                                                                                 | e submitting.     | )        |                              |
| 🖹 Disclosure Information                                                                           | •                                                                     |                                                                                                    |                   |          |                              |
|                                                                                                    | Document                                                              | Form/SubForm/Section                                                                                                    | Mandatory         | Attached | Actions                      |
|                                                                                                    |                                                                       |                                                                                                    |                   |          |                              |
| Rendering Provider Affiliations                                                                    | Articles of Incorporation                                             | Business Information/Business Profile/Business Profile                                                                                                    | Yes               |          | <b>8</b> @ î                 |
| Rendering Provider Affiliations Signature                                                          | Articles of Incorporation     TIN/EIN                                 | Business Information/Business Profile/Business Profile<br>Business Information/Business Profile/TIN/SDAT & Business L<br>icense                                                                                        | Yes<br>Yes        |          | <b>८</b> @ ₫<br><b>८</b> @ ₫ |
| <ul> <li>Rendering Provider Affiliations</li> <li>Signature</li> <li>Submit Application</li> </ul> | Articles of Incorporation     TIN/EIN     Addenda/Supporting Document | Business Information/Business Profile/Business Profile           Business Information/Business Profile/TIN/SDAT & Business License           Practice Information/Additional Information/Addenda/Suppor ting Documents | Yes<br>Yes<br>Yes |          | <b>₽</b> ● û<br><b>₽</b> ● û |
| Rendering Provider Affiliations     Signature     Submit Application     Checklist                 | Articles of Incorporation     TIN/EIN     Addenda/Supporting Document | Business Information/Business Profile/Business Profile<br>Business Information/Business Profile/TIN/SDAT & Business L<br>icense<br>Practice Information/Additional Information/Addenda/Suppor<br>ting Documents        | Yes<br>Yes<br>Yes |          |                              |

Notice in the below screen shot the completion bar is at 97%. That is because the last 3% are used for submitting the application. That is done by clicking the "Submit Application" at the bottom left.

| ly Home         | Applications                                                                      | Accounts                                                                                | My Tools <b></b> ▼               | Help                                  | What's New!                               |                                |                    |          |
|-----------------|-----------------------------------------------------------------------------------|-----------------------------------------------------------------------------------------|----------------------------------|---------------------------------------|-------------------------------------------|--------------------------------|--------------------|----------|
|                 | Provider Name<br>Provider Type<br>Application ID<br>Creation Date<br>Package Type | NEW HOPE<br>Federally Qualified Hi<br>(FQHC)<br>2185T4GR<br>08/27/2021<br>Group Billing | calth Center                     | 97% Complete<br>97%                   | 100% Documents<br>100%                    | I                              | New Message        | ✓ Submit |
| Content         | ● Expand A                                                                        | All                                                                                     |                                  |                                       | O<br>Submit Applicatio                    | n                              |                    | g        |
| Getting Started | rmation                                                                           | •                                                                                       |                                  |                                       |                                           |                                |                    | 9        |
| Practice Info   | mation                                                                            | •                                                                                       | oO Annostr<br>common<br>the "Sho | mistakes made th<br>w Me" button belo | at cause these applications to be o<br>w. | leficient. To review the commo | n mistakes, select |          |
| 🖹 Disclosure In | formation                                                                         | •                                                                                       |                                  |                                       |                                           |                                |                    | _        |
| Nendering Pr    | ovider Affiliations                                                               | Shore     Drowider A                                                                    | w common mistakes th             | nat cause applica                     | tion deficiencies                         |                                | Sho                | w Me     |
| 🔊 Signature     |                                                                                   | Invider A                                                                               |                                  |                                       |                                           |                                |                    |          |
| Submit Applie   | cation                                                                            | O ≮ Previ                                                                               | ous                              |                                       |                                           |                                |                    |          |
| Checklist       |                                                                                   | •                                                                                       |                                  |                                       |                                           |                                |                    |          |
| A               |                                                                                   | 0                                                                                       |                                  |                                       |                                           |                                |                    |          |

Once completed it will take you back to the "Applications" screen. Here you will see under the "Status" header it will say "Submitted" and under the "Complete" header it will say "100%."

| 😫 ePRI           | EP POR          | TAL                                |                                                |                   |                   | -                      | NEW HOPE    |                       | Kimberly M        |
|------------------|-----------------|------------------------------------|------------------------------------------------|-------------------|-------------------|------------------------|-------------|-----------------------|-------------------|
| My Home          | Application     | s Accounts                         | My Tools                                       | - Helj            | p What's l        | New!                   |             |                       |                   |
| My Applications  | <b>B</b>        |                                    |                                                |                   |                   |                        |             |                       |                   |
| <b>o</b> C       | Listed below ar | re your <b>in-progress or subr</b> | nitted applications for                        | your Maryland Me  | dicaid accounts.  |                        |             |                       |                   |
|                  |                 |                                    |                                                |                   |                   |                        |             |                       | • New Application |
| 📑 Total App      | ps 2            | in Progress 1                      | Pro                                            | urn to<br>wider 0 | Resubr            | nitted O               | Approved 0  | $\otimes$             | Denied 0          |
| > Applicat       | tions Dashboar  | ď                                  |                                                |                   |                   |                        |             |                       |                   |
|                  |                 |                                    | - Filter by                                    |                   | ► - F             | Please select a filter | •           | Search                | ٩                 |
| 1 Application ID | 1 Status        | <b>11</b> Name                     | ↓† Туре                                        | <b>↓†NPI</b>      | Application       | Complete               | Last Update | 11 Owner              | Actions           |
| 2112MOBE         | In Progress     | Brant Sanders                      | Physician                                      | 1407841422        | Rendering Provide | er 12%                 | 12/09/2021  | Kimberly M<br>Johnson | ∥⊠≺ڨ⊙<br>⊖≎       |
| 218ST4GR         | Submitted       | NEW HOPE OF<br>INDIANA, INC.       | Federally Qualified<br>Health Center<br>(FQHC) | 1265472872        | Group Billing     | 100%                   | 12/10/2021  | Kimberly M<br>Johnson | ● ⊠¶ 0 🖶<br>× ‡   |

Congratulations

# You have successfully gotten past the e-Signature Restriction and completed your application.